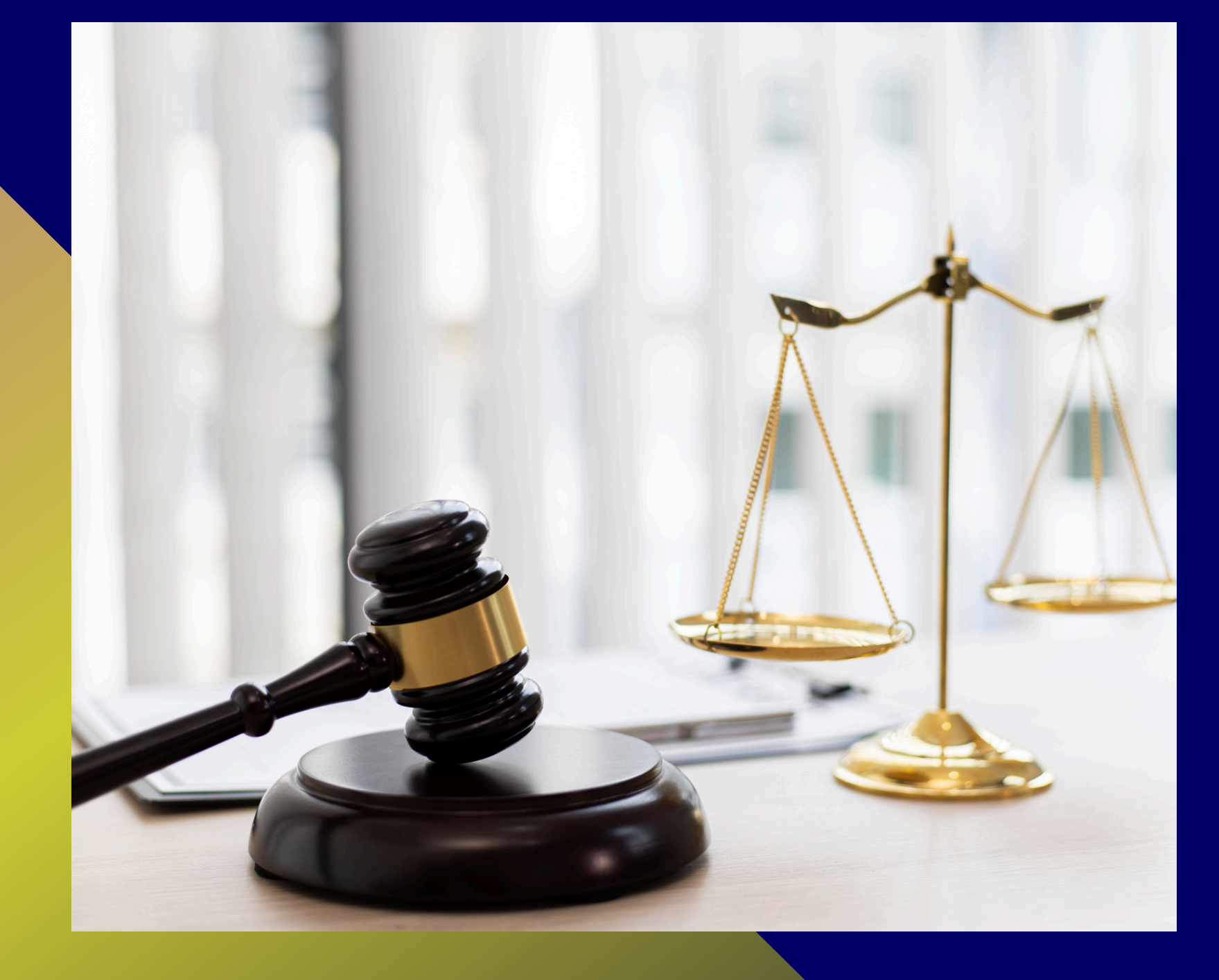

# **INSTRUCTIVO DE INSCRIPCIÓN DE AUXILIARES DE JUSTICIA**

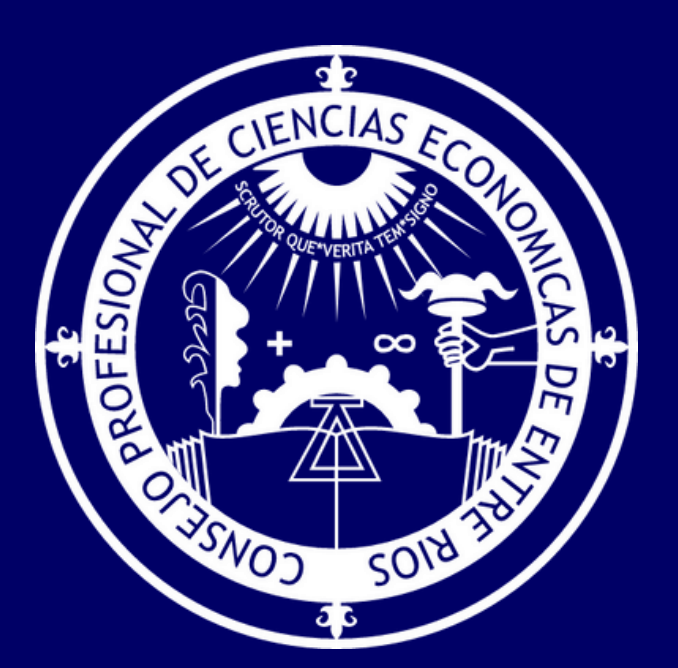

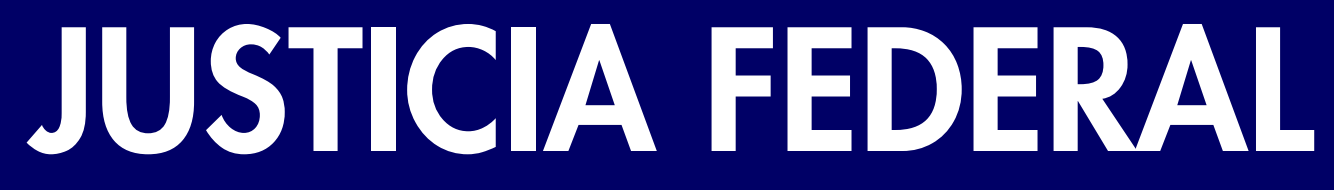

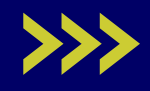

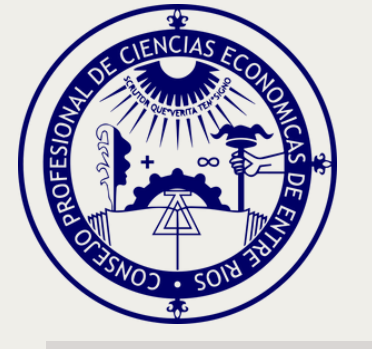

# **INSCRIPCIÓN POR PRIMERA VEZ**

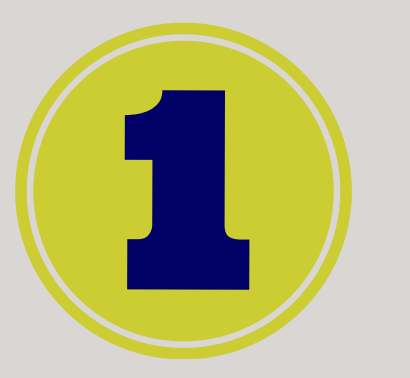

Registración como usuario del Poder Judicial de la Nación (Identificación Electrónica Judicial)

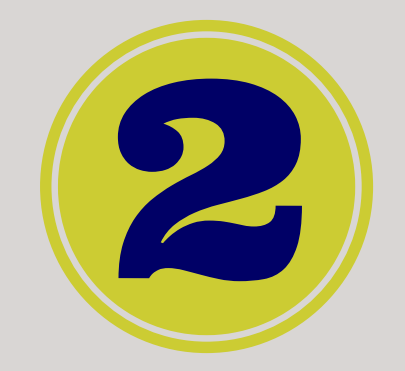

Acreditación de la identidad en la Cámara o Juzgado Federal (DNI y constancia de inscripción SUAPM)

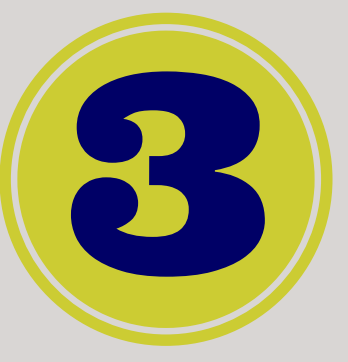

Registración en las agrupaciones/ profesiones en las que se desempeñará como auxiliar de justicia, y carga de documentación (Títulos, Comprobante de Pago de Inscripción)

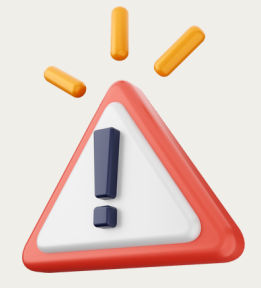

ANTES DE INICIAR EL PROCESO DE INSCRIPCIÓN, SE SUGIERE TENER EN FORMATO PDF LA CONSTANCIA DE MATRÍCULA, EL TÍTULO UNIVERSITARIO Y COMPROBANTE DE PAGO DE INSCRIPCIÓN

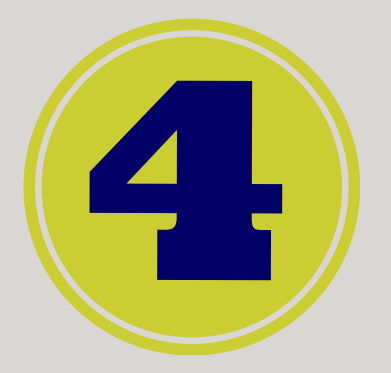

Validación de la documentación en la Cámara o Juzgado Federal (Títulos, Constancia de Matrícula y Comprobante de Pago de Inscripción).

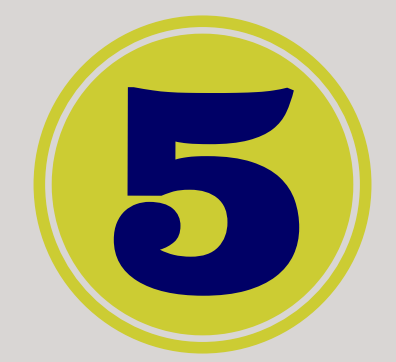

>>>>

## Registración en la jurisdicción y fueros.

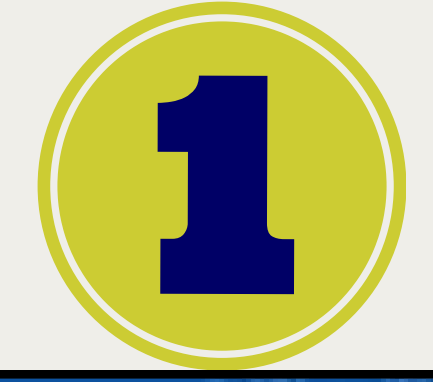

## Inscripción y Sistema de Gestión Auxiliares de Justicia

Requisitos e información sobre el proceso de inscripción de auxiliares de justicia.

Inicio / Inscripción y Sistema de Gestión Auxiliares de Justicia

Todas aquellas personas físicas y jurídicas que colaboran de uno u otro modo para que los jueces, tribunales y cortes de justicia puedan administrar justicia del modo más eficaz y objetivo posible, cumpliendo un papel secundario pero necesario.

## A quién está dirigido?

Empleados y funcionarios del Poder Judicial, oficiales de justicia, martilleros públicos, peritos, abogados, procuradores, agrimensores, asistentes sociales, arquitectos, contadores, escribanos, traductores y caligrafos públicos, médicos legistas, psiquiatras, veterinarios, ingenieros, odontólogos, taquígrafos, criminalistas, sociólogos, psicólogos y doctores en química. INGRESE AL SISTEMA DE GESTIÓN

> REGISTRO DE USUARIOS

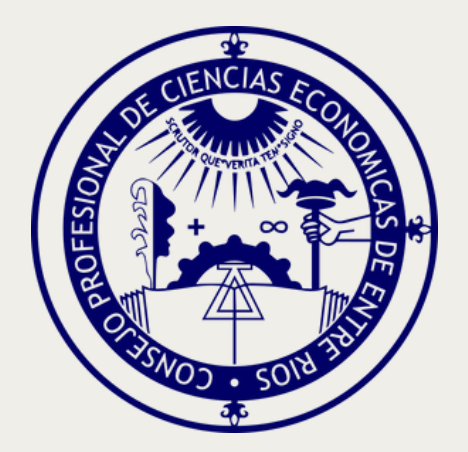

## Ingresá en <u>www.pjn.gov.ar/</u> pages/instructivoauxiliares y seleccioná **REGISTRO DE USUARIOS**

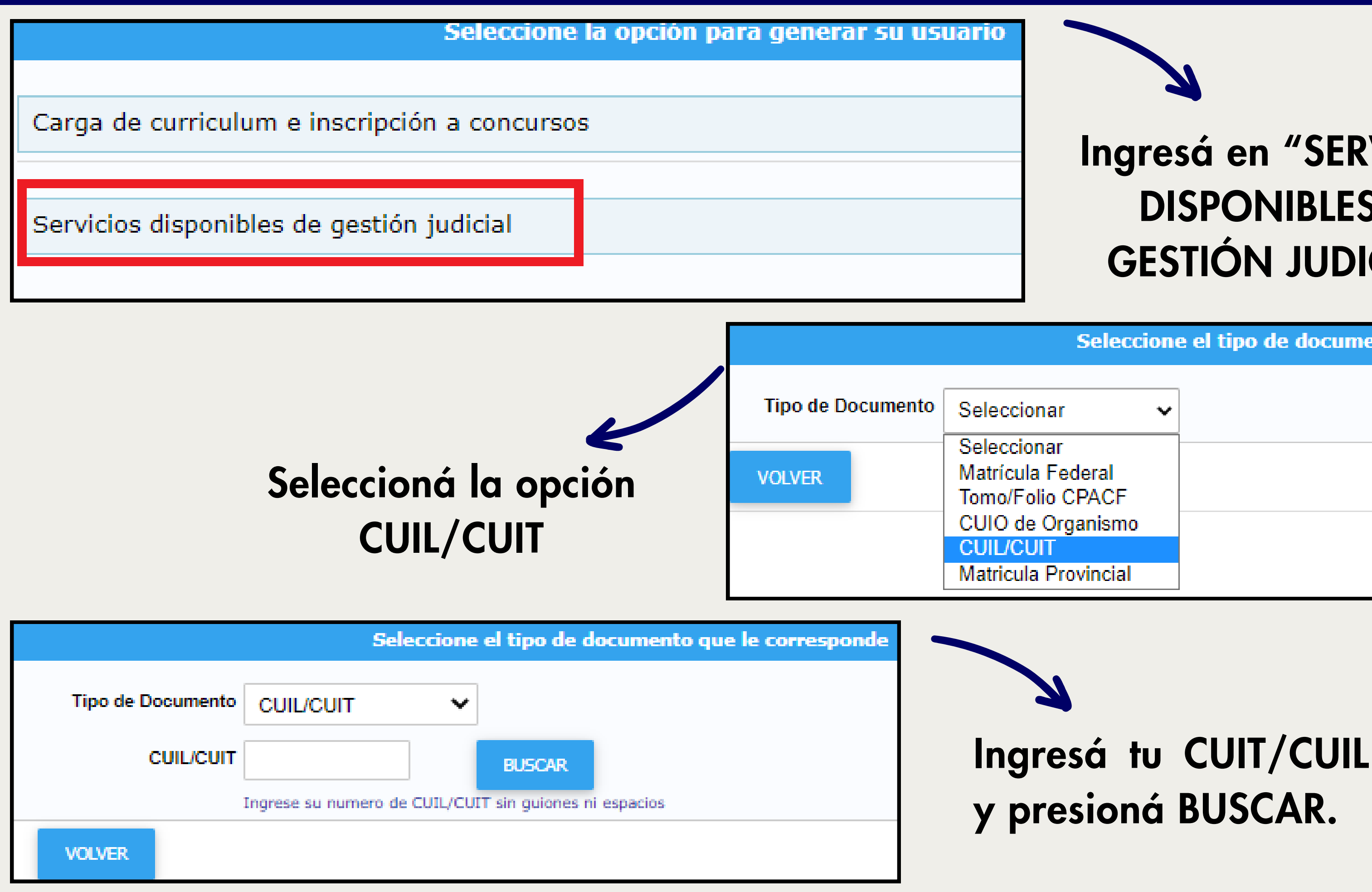

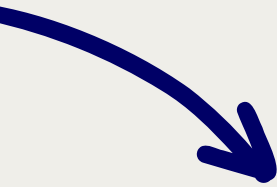

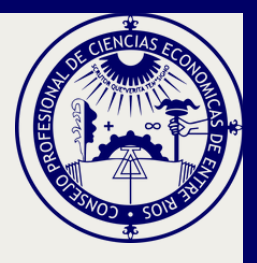

## Ingresá en "SERVICIOS **DISPONIBLES DE GESTIÓN JUDICIAL**"

Seleccione el tipo de documento que le corresponde

| ar         | ¥ |
|------------|---|
| ar         |   |
| Federal    |   |
| o CPACF    |   |
| Organismo  |   |
| Т          |   |
| Provincial |   |
|            |   |

## PODER JUDICIAL DE LA NACIÓN

REPÚBLICA ARGENTINA

### jistro de Usuarios Web

|                         | Ingrese los datos                                                    |
|-------------------------|----------------------------------------------------------------------|
| Personería              | ● Física ○ Jurídica                                                  |
| Nombre (*)              |                                                                      |
|                         | Ingrese su/s nombre/s tal como figura en su documento de identidad   |
| Apellido (*)            |                                                                      |
|                         | Ingrese su/s apellido/s tal como figura en su documento de identidad |
| E-Mail (*)              |                                                                      |
|                         | ej.: identificacion.mail@proveedor.com                               |
| CUIL/CUIT (*)           |                                                                      |
|                         | Ingrese su numero de CUIL/CUIT sin guiones ni espacios               |
| Contraseña (*)          |                                                                      |
| Repetir Contraseña (*)  |                                                                      |
| Código de verificación: |                                                                      |
|                         |                                                                      |
| VOLVER                  |                                                                      |

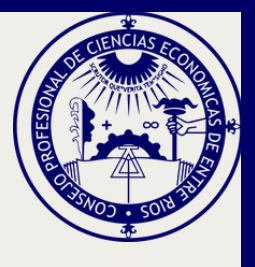

## Si no estás registrado, el Sistema te permitirá avanzar con el proceso.

Ingresá tus datos: personería, nombre, apellido, mail y código de verificación y presioná ACEPTAR.

ACEPTAR

| Notificaciones Electrónicas: Síndicos, Peritos y<br>otros Auxiliares de la Justicia | CUIL/CUIT |      |
|-------------------------------------------------------------------------------------|-----------|------|
| Notificaciones Electrónicas: Tercero en Causa                                       | CUIL/CUIT | 1) S |
| Sistema de Consulta Web: Parte                                                      | CUIL/CUIT | 2)   |
| Sistema de Sorteo de Auxiliares: Auxiliares y<br>Peritos de la Justicia             | CUIL/CUIT |      |

Ingresá tu N° de DNI, Fecha de Nacimiento y Sexo y presioná el botón FINALIZAR

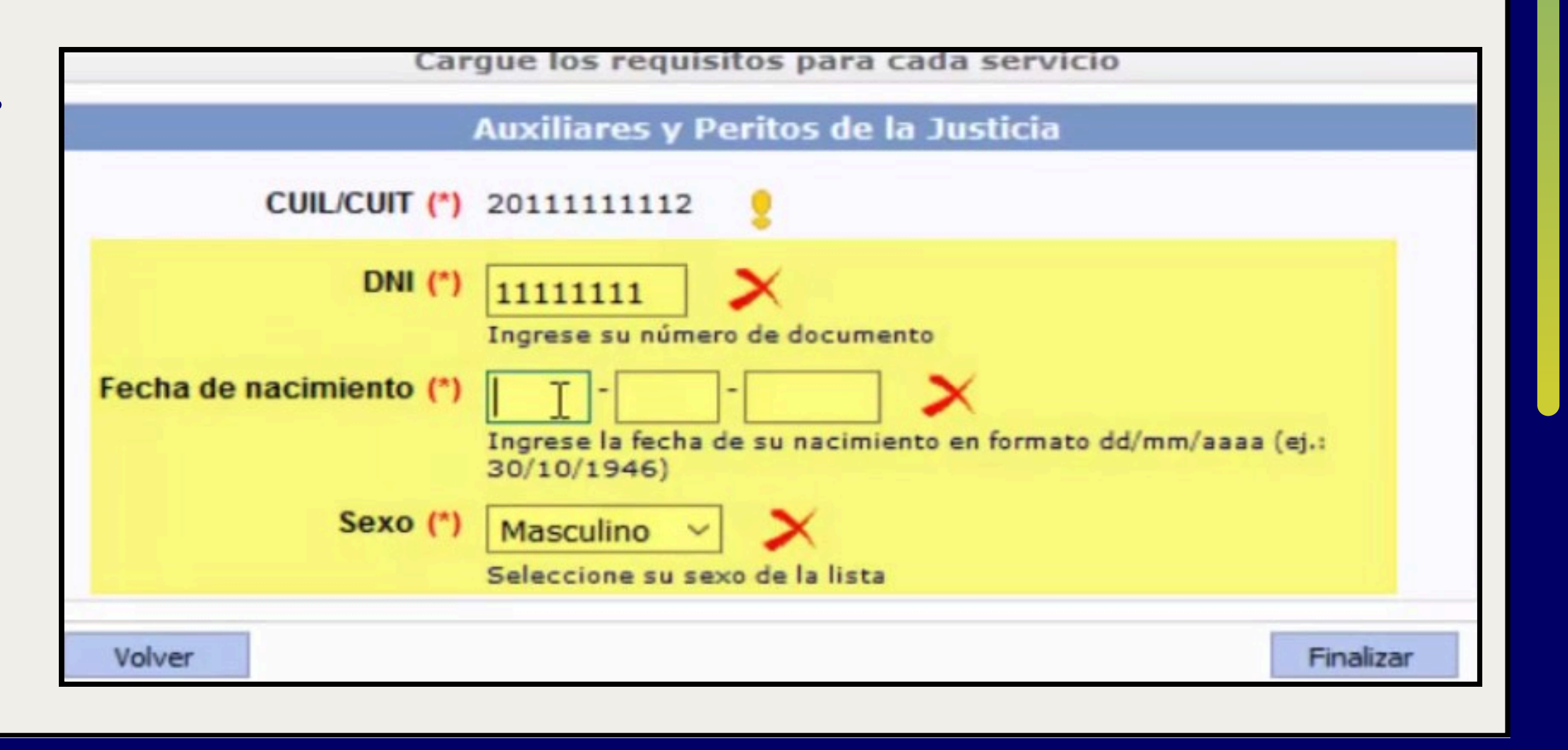

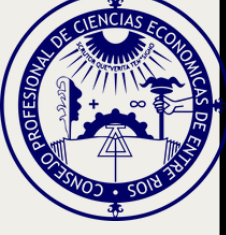

## Tildá: ISTEMA DE SORTEO DE AUXILIARES NOTIFICACIONES ELECTRÓNICAS y presioná CONTINUAR

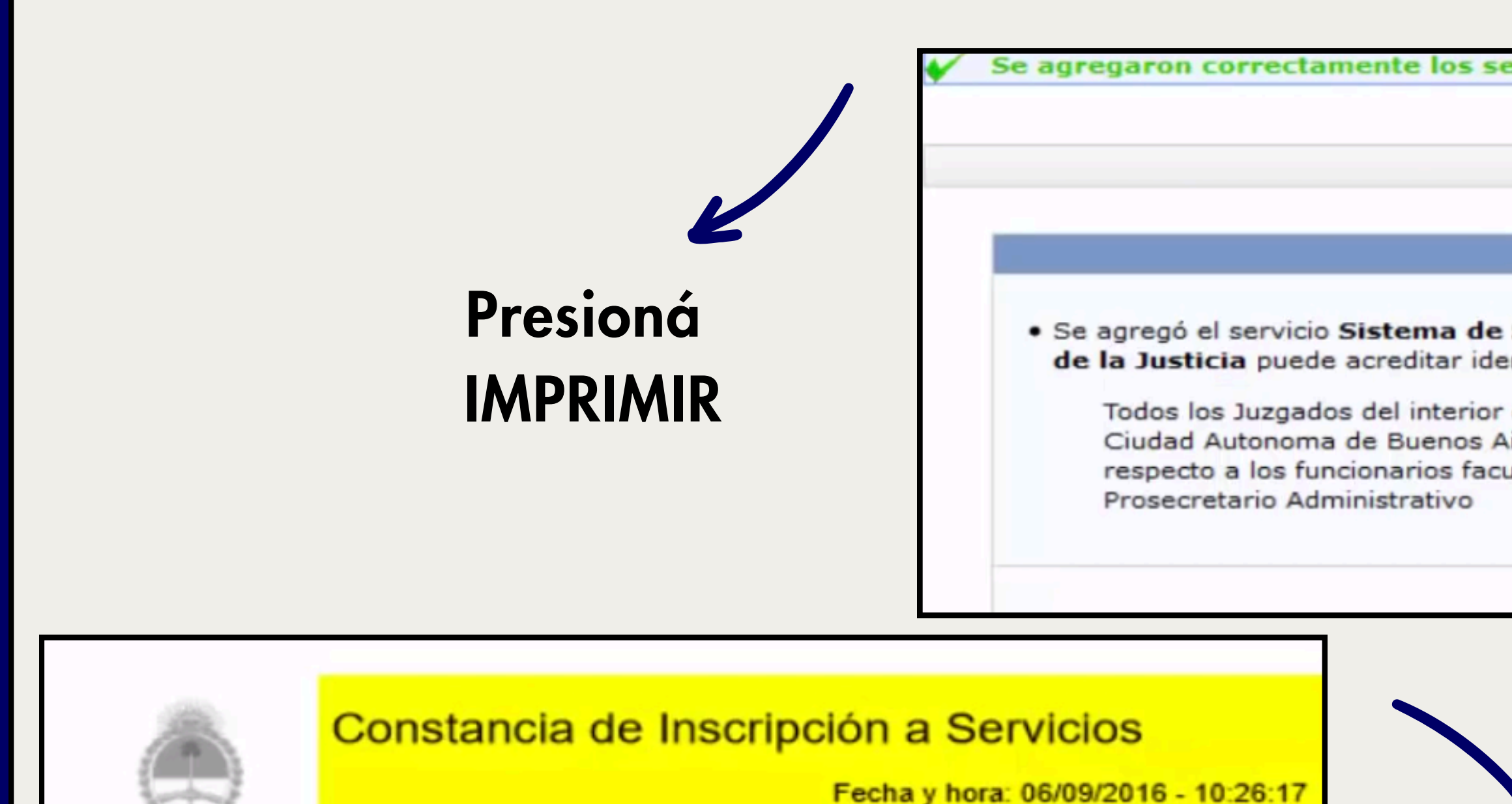

Datos del usuario

Apellido y Nombre: MITIDIERI, SEBASTIAN CUIT/CUIL: 20111111112

Acreditación de servicios

Servicio agregado: Sistema de Sorteo de Auxiliares: Auxiliares y Peritos de la Justicia

**Obtendrás la CONSTANCIA DE INSCRIPCIÓN A SERVICIOS que** debes IMPRIMIR para presentar en el Juzgado Federal

| ervicios                                                                                                    |  |
|----------------------------------------------------------------------------------------------------|--|
| Servicios                                                                                                    |  |
| Servicios                                                                                                    |  |
| Sorteo de Auxiliares: Auxiliares y Peritos<br>entidad y/o habilitar el servicio en:                                                             |  |
| del país, Juzgados Federales y Nacionales de la<br>Aires, y sus respectivos tribunales de Alzada.Con<br>ultados, lo serán a partir del cargo de |  |
| Imprimir Aceptar                                                                                                    |  |

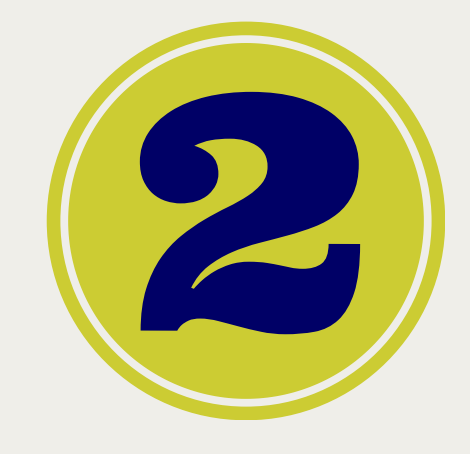

ACREDITAR TU IDENTIDAD Debes documentación en original (DNI y Constancia de Inscripción a Servicios expedida por el SUAPM) concurriendo a alguna de las **Camaras/Juzgado:** 

- Cámara Federal de Apelaciones de Paraná (25 de Mayo 256)
- Juzgado Federal de Concepción del Uruguay (Galarza 614)
- Juzgado Federal de Gualeguaychú (San Martin 877)
- Juzgado Federal de Victoria (Sarmiento 631)
- Juzgado Federal de Concordia (Carriego 274)

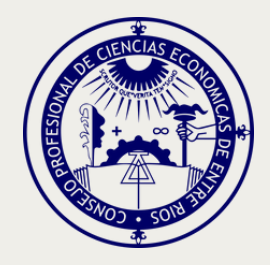

# personalmente con

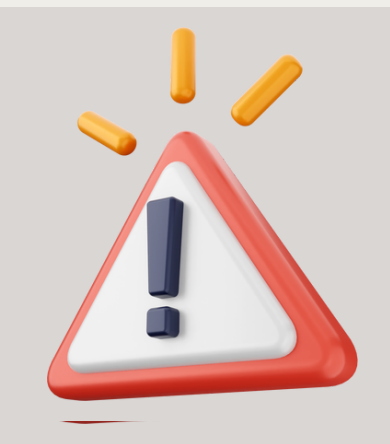

Hasta no realizar este procedimiento no podrás continuar con el siguiente paso de carga de documentación y el SERVICIO SE ENCONTRARÁ DESHABILITADO.

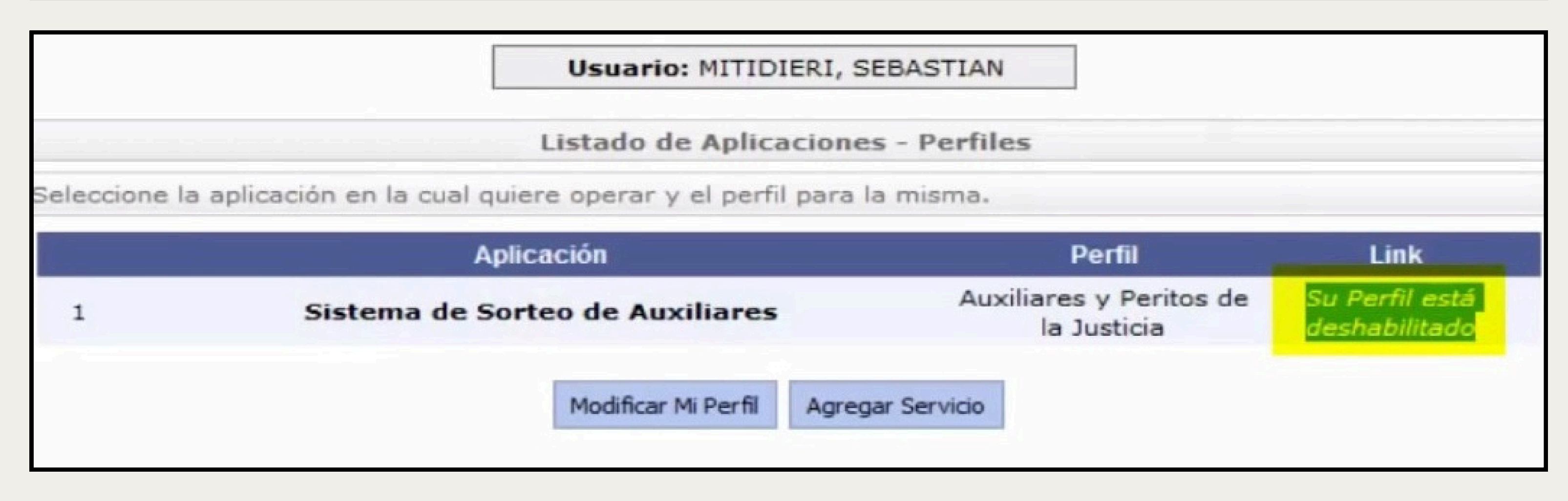

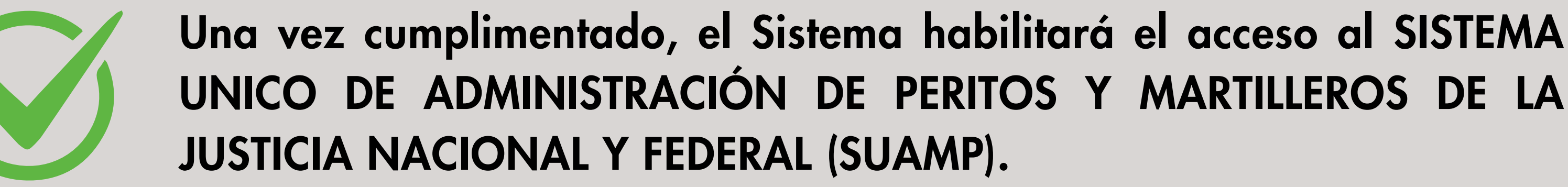

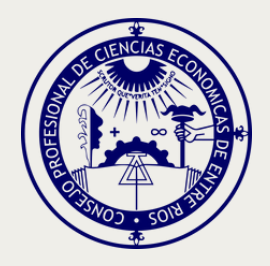

## Inscripción y Sistema de Gestión Auxiliares de Justicia

Requisitos e información sobre el proceso de inscripción de auxiliares de justicia.

Inicio / Inscripción y Sistema de Gestión Auxiliares de Justicia

Todas aquellas personas físicas y jurídicas que colaboran de uno u otro modo para que los jueces, tribunales y cortes de justicia puedan administrar justicia del modo más eficaz y objetivo posible, cumpliendo un papel secundario pero necesario.

### ¿A quién está dirigido?

Empleados y funcionarios del Poder Judicial, oficiales de justicia, martilleros públicos, peritos, abogados, procuradores, agrimensores, asistentes sociales, arquitectos, contadores, escribanos, traductores y calígrafos públicos, médicos legistas, psiquiatras, veterinarios, ingenieros, odontólogos, taquígrafos, criminalistas, sociólogos, psicólogos y doctores en química. INGRESE AL SISTEMA DE GESTIÓN

> REGISTRO DE USUARIOS

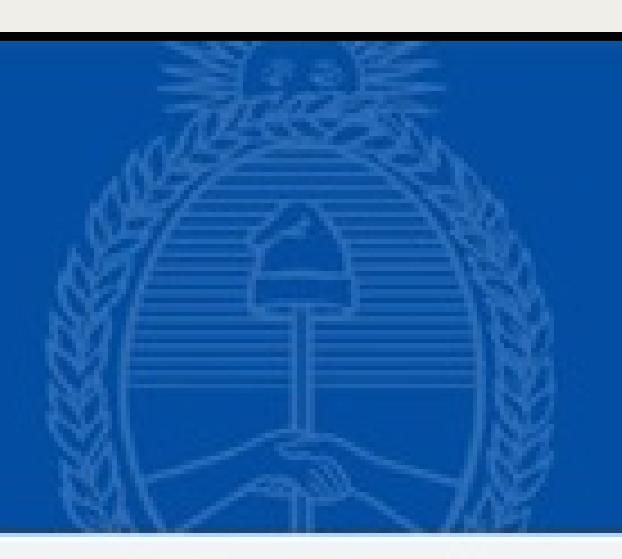

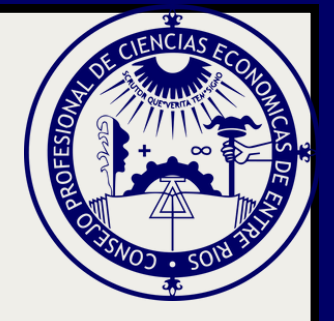

# Ingresá en <u>www.pjn.gov.ar/</u> pages/instructivoauxiliares y seleccioná **INGRESE AL SISTEMA DE GESTIÓN**

USUARIO: Ingresá tu CUIL/CUIT. CONTRASEÑA: En el primer ingreso es tu CUIL/CUIT

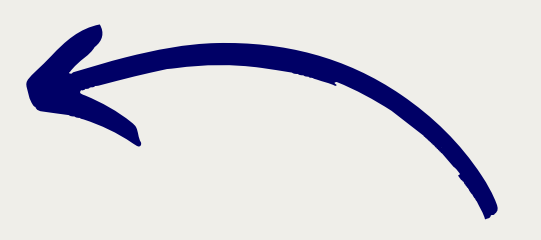

| Ingresar a Poder Ju         |
|-----------------------------|
| Usuario                     |
| Contraseña                  |
| ¿Ha olvidado su contraseña? |

Recordamos que se encuentra vigente lo dispuesto en la Acordada 31/2011 de la Corte Suprema de Justicia de la Nación (Anexo II, punto 11) respecto de la intransferibilidad de los códigos y contraseña de usuarios asignados por el PJN

Presioná INGRESAR

CAMBIÁ LA CONTRASEÑA. Ingresá tu contraseña actual y una nueva contraseña con números y letras, una pregunta secreta y el Email donde llegarán los avisos de cortesía (también será el método de recuperación de contraseña). Presioná GUARDAR.

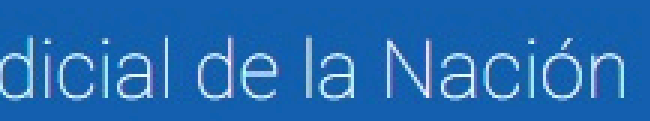

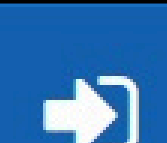

### INGRESAR

¿Usuario nuevo? REGÍSTRESE

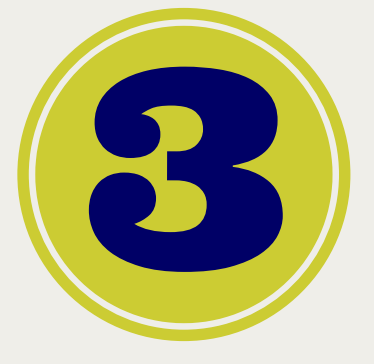

# Si validó los datos podrá ingresar al servicio mediante el botón INGRESAR.

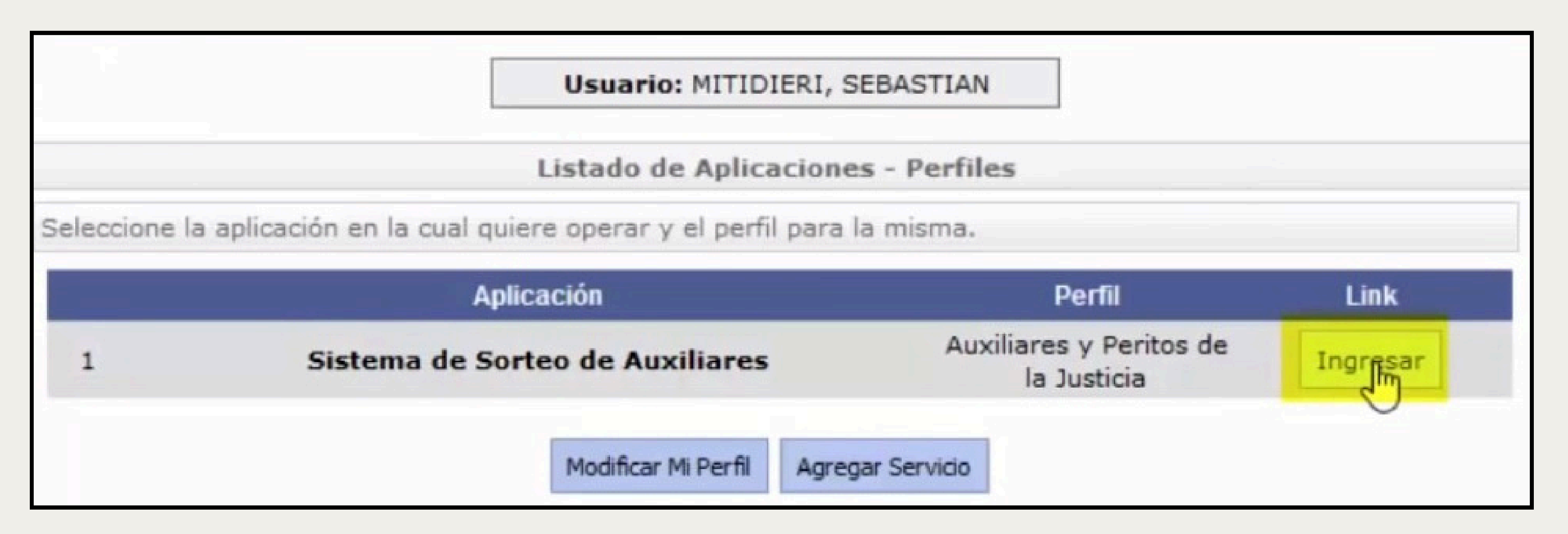

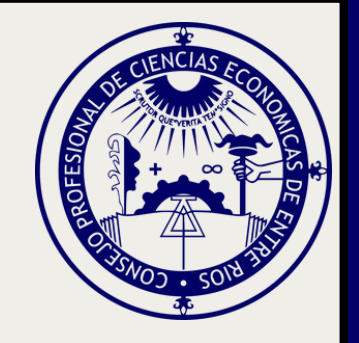

## Presioná la opción DATOS PERSONALES – Ver/Modificar Datos.

Completá el formulario con los datos personales solicitados y presioná GUARDAR.

| MITIDIERI.                                                  | Sus dates han sido m  |
|-------------------------------------------------------------|-----------------------|
| SEBASTIAN<br>Perfil: Auxiliares y Peritos<br>de la Justicia | En esta ná            |
| Página principal                                            | (2) inscripción       |
| Datos Personales                                            | a una Can             |
| Ver / Modificar                                             |                       |
| Agrupaciones /<br>Profesiones                               |                       |
| Carga Estampilla                                            | Nombre:               |
| Consultar                                                   | Apellido:             |
| Comprobante de                                              | Documer               |
| Inscripción                                                 | Fecha Nacimier        |
|                                                             | Nacionalid            |
|                                                             | CL                    |
|                                                             | Domicilio Constituído |
|                                                             | Provincia             |

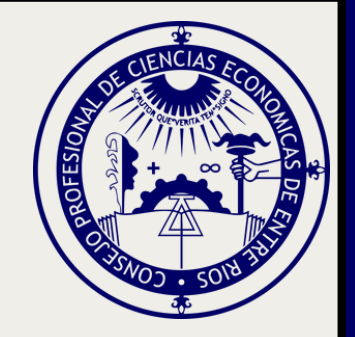

### odificados correctamente

igina puede modificar sus datos personales para la próxima n. Si desea modificar sus datos en el padrón actual debe dirigirse nara del PJN

### Datos del auxiliar

| )  | SEBASTIAN                            |  |
|----|--------------------------------------|--|
| ") | MITIDIERI                            |  |
| 0: | : DU 11111111                        |  |
| 0: | : 22/08/1980                         |  |
| d: | ARGENTINA V                          |  |
| L: | : 2011111112                         |  |
| )  | BUENOS AIRES                         |  |
|    | Seleccione una provincia de la lista |  |

| Cargar Profesion         ATENCION: Recuerde que para inscribirse en esta profesión en Capital Federal es obligatorio el ingreso de una Matricula y/o un Tomo/Folio         Agrupación:       CIENCIAS ECONOMICAS         Profesion:       CONTADOR PÚBLICO | Seleccioná la agrupación y profesión correspondiente.                                                                                                    |  |  |
|----------------------------------------------------------------------------------------------------|----------------------------------------------------------------------------------------------------|--|--|
| Título / Certificado Examinar o arrastre aqui el archivo Tomo / Folio Matrícula No me encuentro suspendido ni inhabilitado para esta profesión. Esta información reviste caracter de declaracion jurada                                                    | Presioná EXAMINAR y adjuntá en<br>formato PDF el título habilitante<br>Carga de Profesión                                                                                                    |  |  |
| Cancelar Aceptar                                                                                                    | Cargar Profesion                                                                                                    |  |  |
| Tildá "no me encuentro suspendido<br>ni inhabilitado para esta<br>profesión" y presioná ACEPTAR                                                                                                    | ATENCION: Recuerde que para inscribirse en esta profesión en Capital Federal es obligatorio el<br>ingreso de una Matricula y/o un Tomo/Folio<br>Agrupación: CIENCIAS ECONOMICAS<br>Profesion: CONTADOR PUBLICO<br>Título / Certificado<br>Constancia_Cuil (2).pdf<br>Tomo / Folio 1111 / 1111<br>Matricula 201010<br>No me encuentro suspendido ni inhabilitado para esta profesión. Esta información reviste caracter de<br>declaracion jurada |  |  |

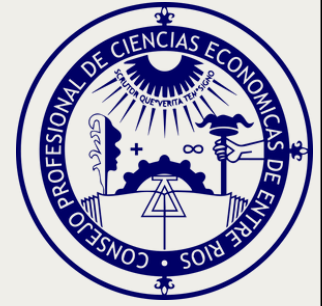

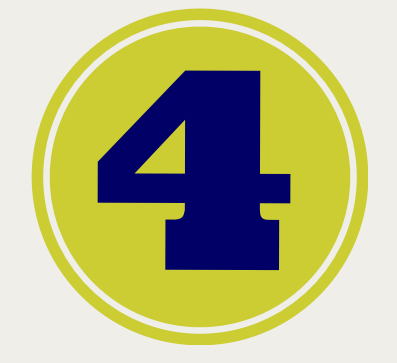

## Validá la documentación de la profesión en el Juzgado Federal. Hasta no realizarla, la profesión se encontrará en color rojo

| Pégina principa!              | En esta pantalla agregue las agrupaciones / profesiones en las que se |  |  |
|-------------------------------|-----------------------------------------------------------------------|--|--|
| Datos Personales              | digital correspondiente que lo habilite.                              |  |  |
| Agrupaciones /<br>Profesiones |                                                                       |  |  |
| Ver / Cargar                  | Agrupaciones / Profesiones                                            |  |  |
| Inscription                   | Referencias                                                           |  |  |
| Carga Estampilla              | La agrupación / profesión tiene todos sus adjuntos validados          |  |  |
| Consultar                     | + ca agrapación / profesión tiene tocos sus aujuntos vancacos         |  |  |
| Comprobante de<br>Inscripción | La agrupación / profesión contiene adjuntos sin validar               |  |  |
|                               | CONITADOR DURI ICO                                                    |  |  |

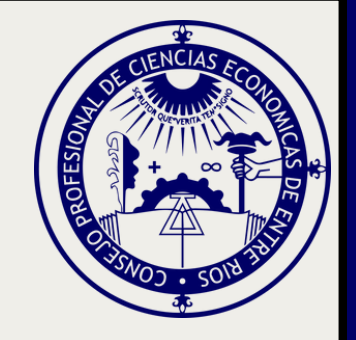

# Ingresá en CARGA ESTAMPILLA, adjuntá en formato PDF el comprobante de pago del arancel de inscripción y presioná GUARDAR

Cuenta de la Dirección de Administración de la CSJN: CUIT: 30-70087611-6 TIPO DE CUENTA: Cuenta Corriente Especial 08 - CUENTA N°: 0010561/3 -CBU: 0290005610000001056139.

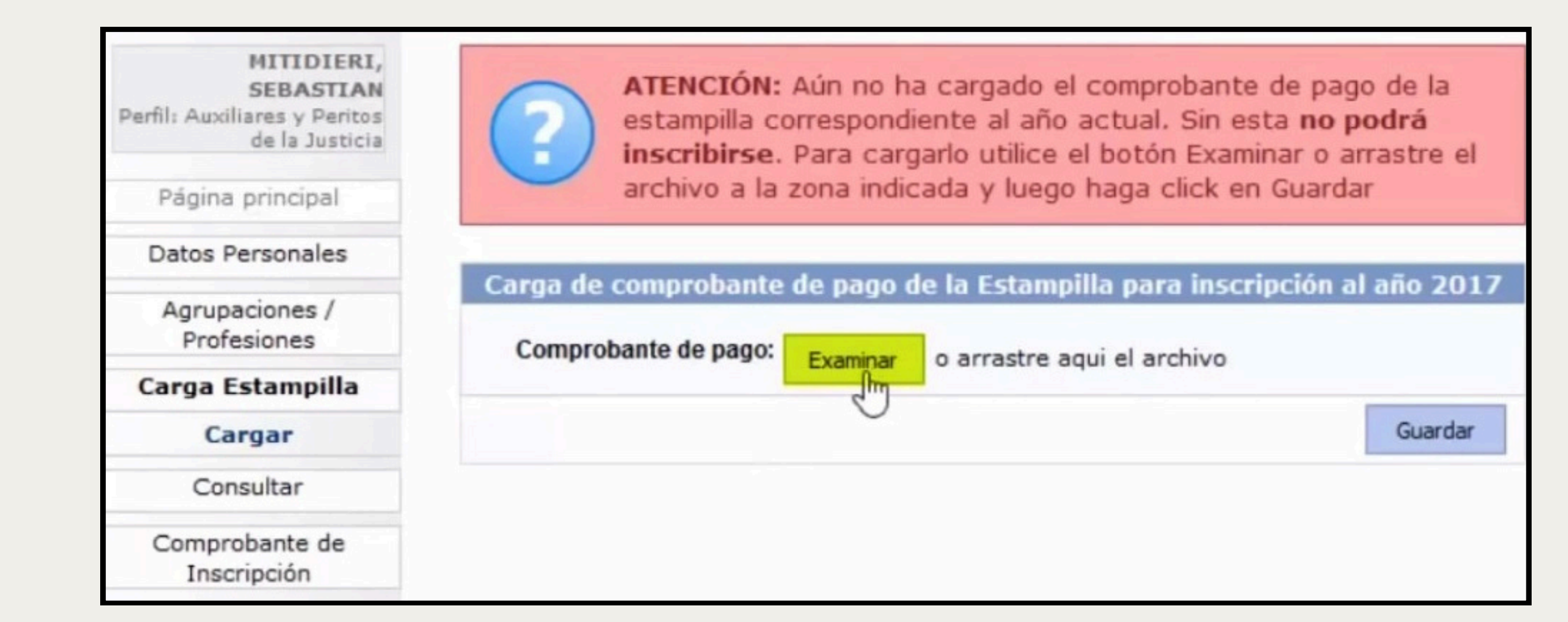

## Validá la documentación en el Juzgado Federal. Hasta no realizarla, NO PERMITIRÁ AVANZAR CON EL PROCESO

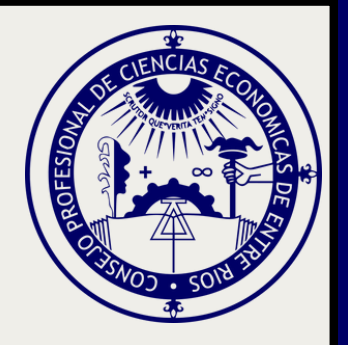

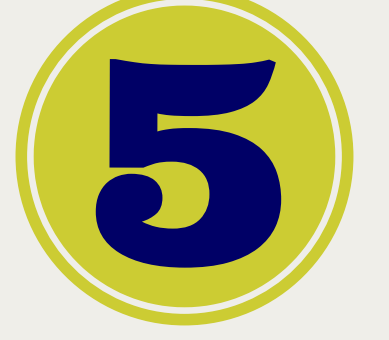

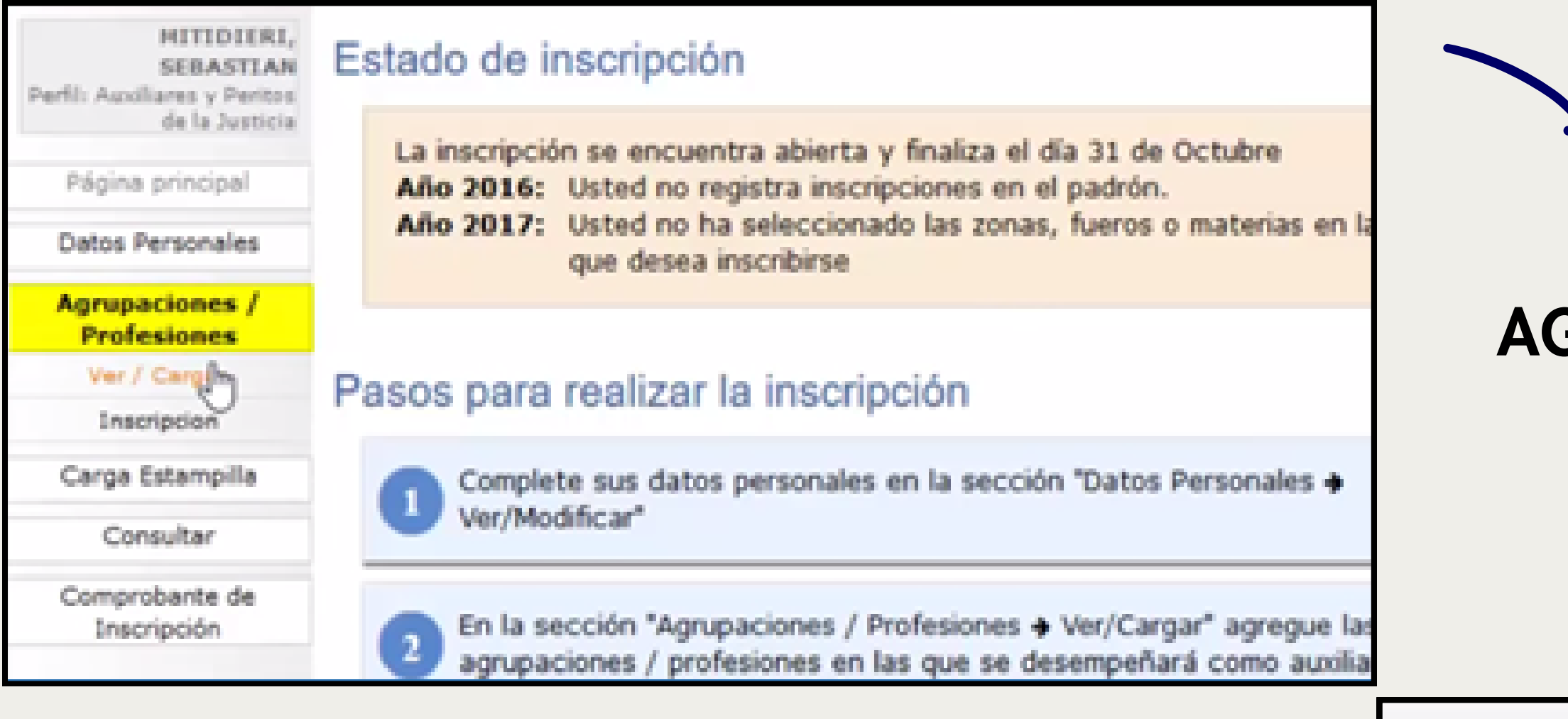

Si la/s profesion/es está con un tilde verde, significa que la documentación ha sido validada y podrás continuar con el proceso

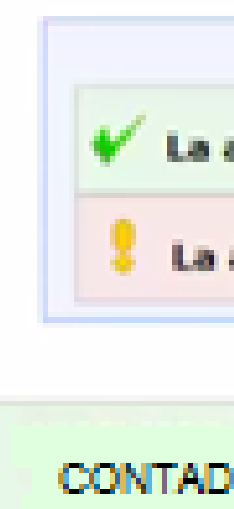

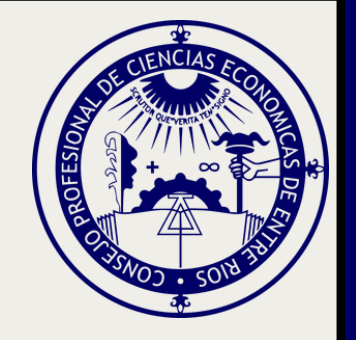

Opciones\*

## Ingresá a AGRUPACIONES/PROFESIONES – Ver/Cargar.

Agrupaciones / Profesiones

Referencias

La agrupación / profesión tiene todos sus adjuntos validados

La agrupación / profesión contiene adjuntos sin validar

CONTADOR PUBLICO

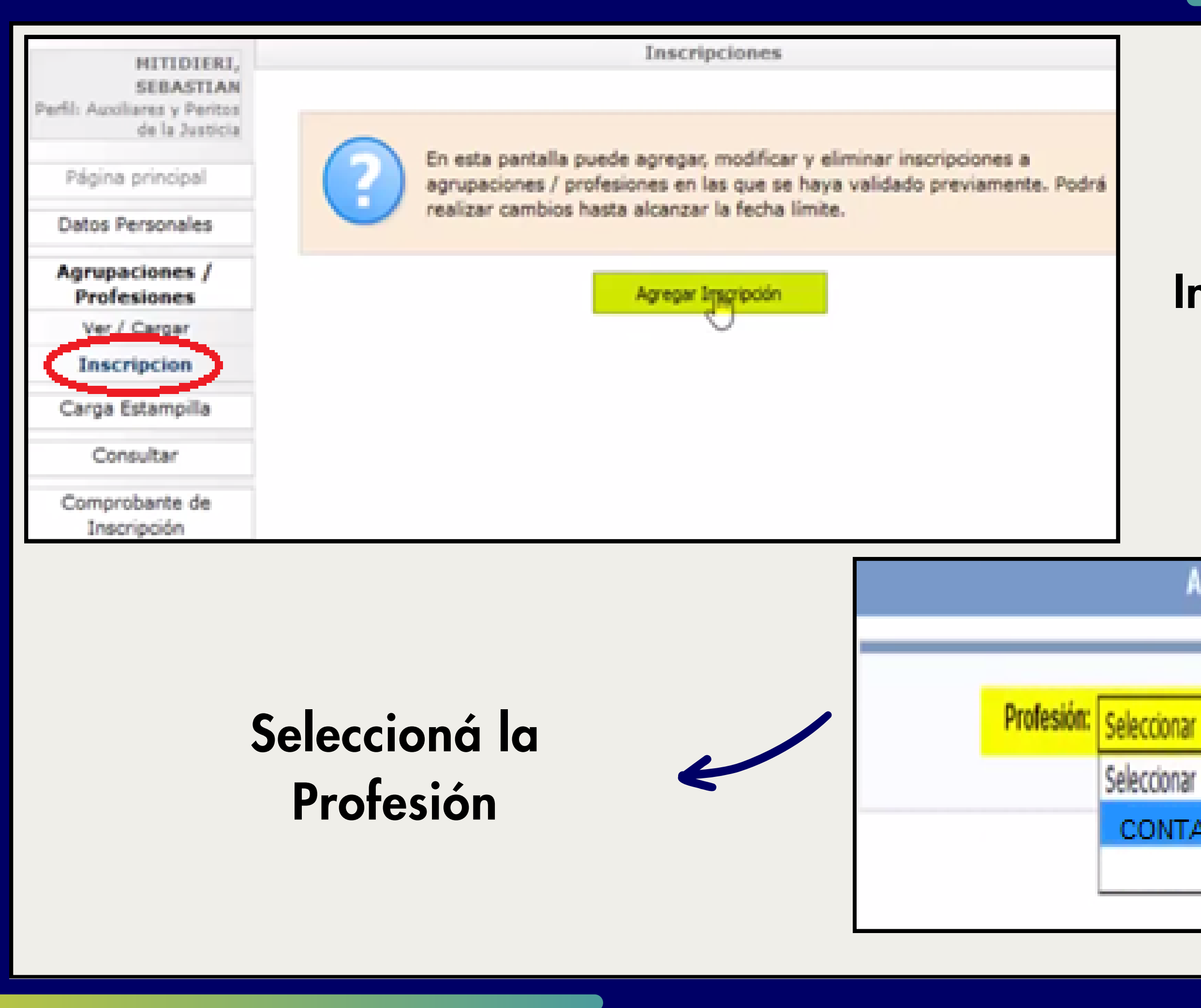

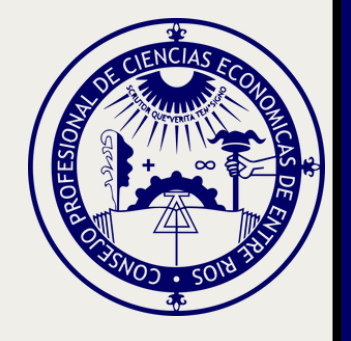

## Ingresá a INSCRIPCIÓN -Agregar inscripción

Agregar Inscripcion

Seleccionar

CONTADOR PUBLICO

| Profesión                                  | CONTADOR PUBLICO<br>Seleccionar<br>CAPITAL FEDERAL<br>LA PLATA<br>BAHIA BLANCA<br>PARANA<br>SANTA FE |                               |              | Sele<br>Jur               |
|--------------------------------------------|----------------------------------------------------------------------------------------------------|-------------------------------|--------------|---------------------------|
| S                                          | eleccioná la za<br>de actuación                                                                      | ona                           |              |                           |
| × × ×                                      | Materias                                                                                             | Descripción<br>Civil<br>Penal |              |                           |
| Tildá ″no me e<br>inhabilitado po<br>presi | ncuentro suspendido<br>ara esta profesión<br>oná ACEPTAR                                             | o ni<br>." y                  | No me encuen | tro suspendido ni inhabil |

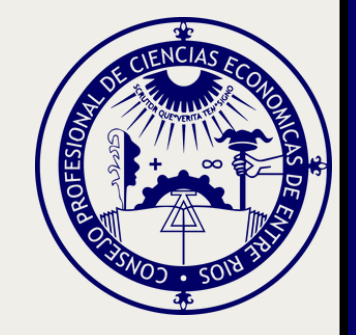

## eccioná la risdicción

Zonas de actuación

Descripción

NECOCHEA

MAR DEL PLATA

AZUL

## Seleccioná los fueros

litado para esta profesión. Esta información reviste caracter de declaracion jurada

Cancelar A

Aceptar

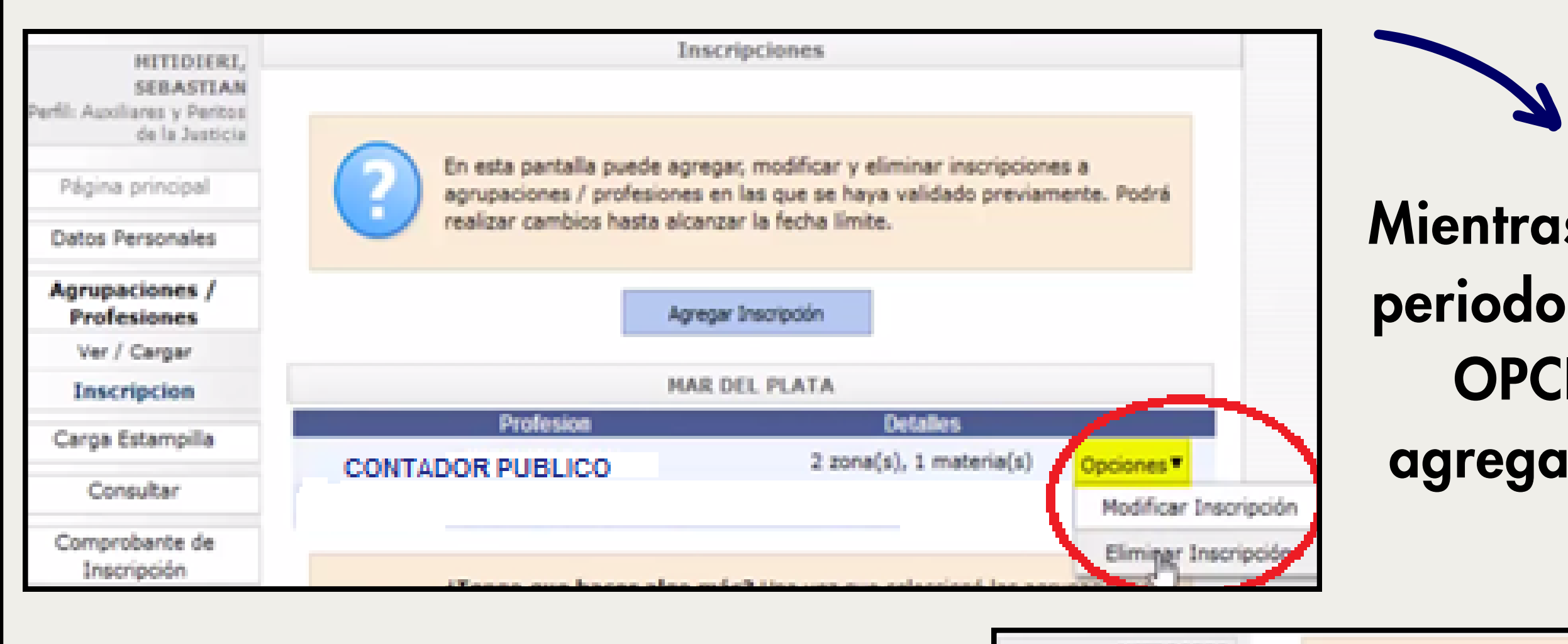

Luego de finalizado el periodo de inscripción, podrás imprimir el CERTIFICADO DE INSCRIPCIÓN

| MITIDIERI,<br>SEBASTIAN<br>Perfil: Auxiliares y Peritos<br>de la Justicia |    |
|---------------------------------------------------------------------------|----|
| Página principal                                                          | pu |
| Datos Personales                                                          |    |
| Agrupaciones /<br>Profesiones                                             |    |
| Carga Estampilla                                                          |    |
| Consultar                                                                 |    |
| Comprobante de                                                            |    |
| Imprimir                                                                  |    |

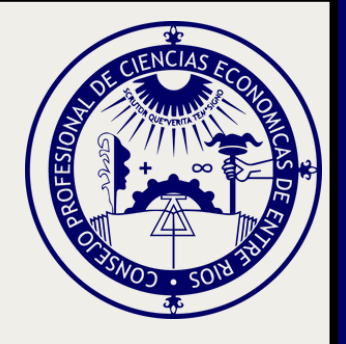

## Mientras se encuentre habilitado el periodo de inscripción, en el botón OPCIONES podés modificar, agregar o eliminar la inscripción

¿Por qué no veo mi comprobante de inscripción? El comprobante de la inscripción actual estará disponible al finalizar el período. Hasta entonces puede realizar modificaciones a sus inscripciones.

Usted no posee comprobantes de inscripción

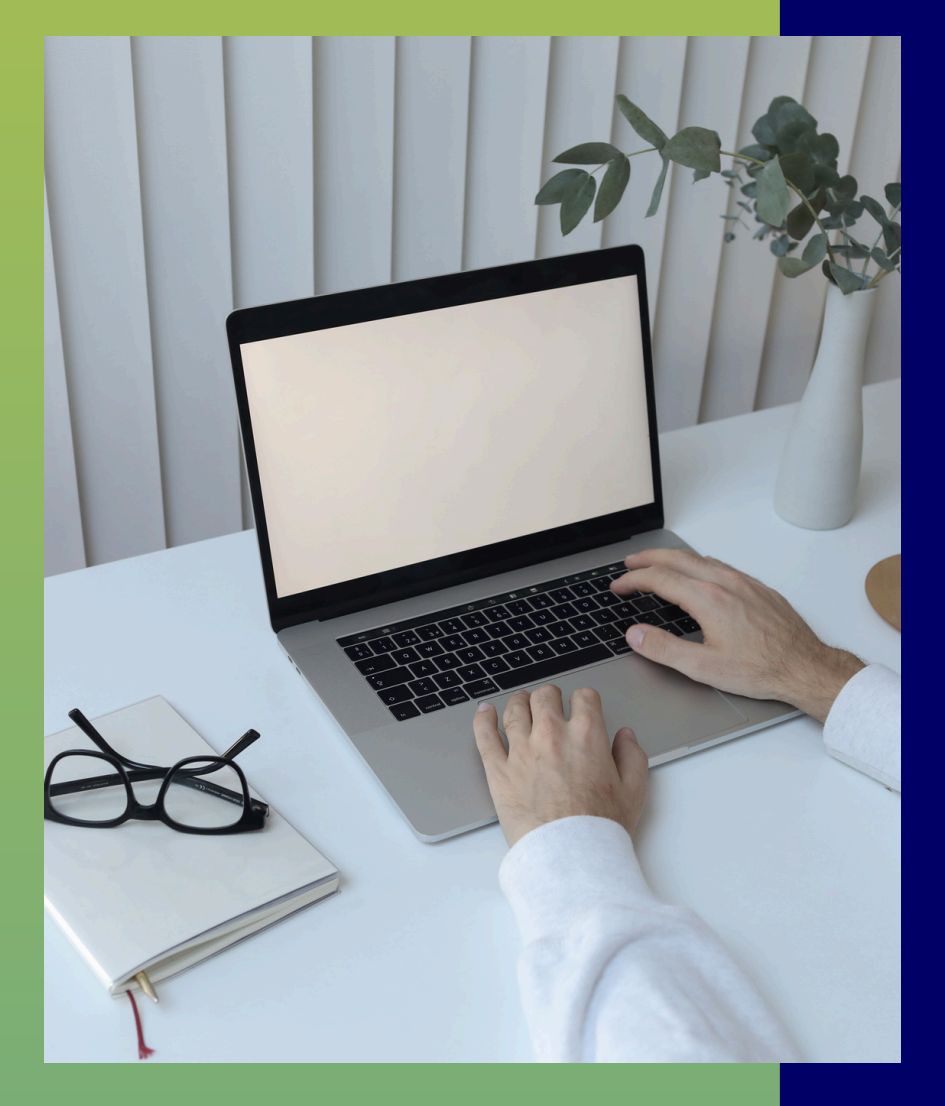

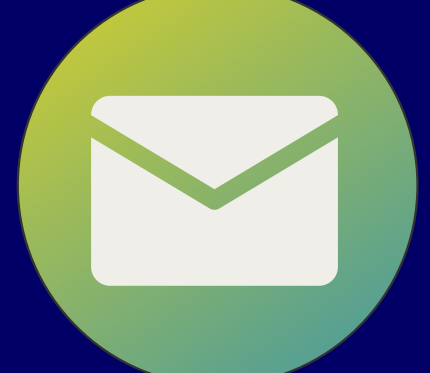

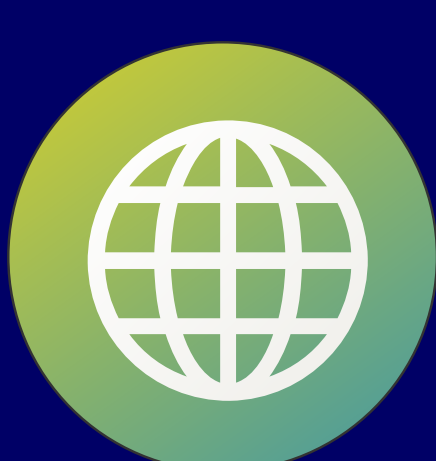

el FORMULARIO en el sitio web del CPCEER

Judicial.

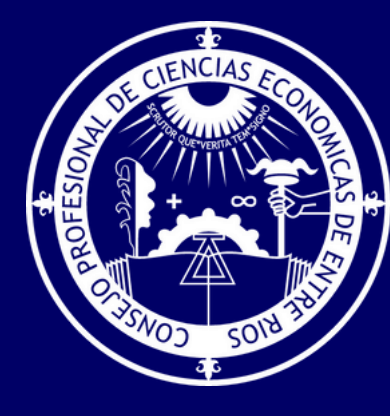

# Pedí tu CONSTANCIA DE MATRÍCULA completando

## PORTAL DE ASISTENCIA AL USUARIO EXTERNO Sitio del Poder Judicial de la Nación con sección de preguntas frecuentes, instructivos y formulario de contacto mediante el que pueden canalizarse consultas y reclamos relacionados a la Gestión